# 支払情報検索システム 説明書

「支払情報検索システム」とは、本市と継続的または定期的に取引のある債権者が登録している口座(※) へ市から振込みをした場合、支払情報を市ウェブサイトで確認することができるシステムです。

確認できる支払情報は、振込依頼人名が「ヒガシオオサカシカイケイカンリシャ」と記帳されるものです。 振込依頼人名の前に数字やアルファベットがついている場合は、市ウェブサイト出納室ページに掲載してい る対照表で担当課を確認してください(「217 ヒガシオオサカシ…」「7A ヒガシオオサカシ…」など)。

支払情報は、振込日前営業日から1年間(平成28年1月以降)確認することができます。

※振込口座の登録は、出納室へ口座振替依頼書(登録用)の提出が必要です。すでに登録している債権者 は、支払情報検索システムの利用にあわせて新たに提出する必要はありません。

### 〈支払情報検索システムの利用にあたって〉

▼支払情報検索システム

「支払情報検索システム」(https://www.lg-payment.com/higashiosaka/)は、市ウェブサイト出納室ページにあります。初めて利用の際は、初回登録(P1~参照)が必要です。初回登録が完了すると支払情報が確認できます(P4~参照)。

例)債権者名 :東大阪市役所出納室

債権者コード:9000501000

## 【初回登録】

①通知文に記載されている債権者コードおよびパスワードを入力して、ログインをクリック。

|                                                      | 債権者コード 9000501000               |  |
|------------------------------------------------------|---------------------------------|--|
|                                                      | ログイン<br>▼ <u>パスワードを忘れた方はごちら</u> |  |
| 【お問い合わせ】                                             |                                 |  |
| 東大阪市 出納室<br>受付時間:9:00~17:30<br>TEL:06-4309-3285.3286 |                                 |  |
| FAX: 06-4309-3800                                    |                                 |  |

支払情報検索システム / Copyright (C) Higashiosaka City. All Rights Reserved.

②通知文に記載されているパスワードは変更していただきますので、新しいパスワード<u>(半角英数字記号</u> <u>それぞれ最低1つ以上使用した8~16文字)</u>も入力して、確認をクリック。

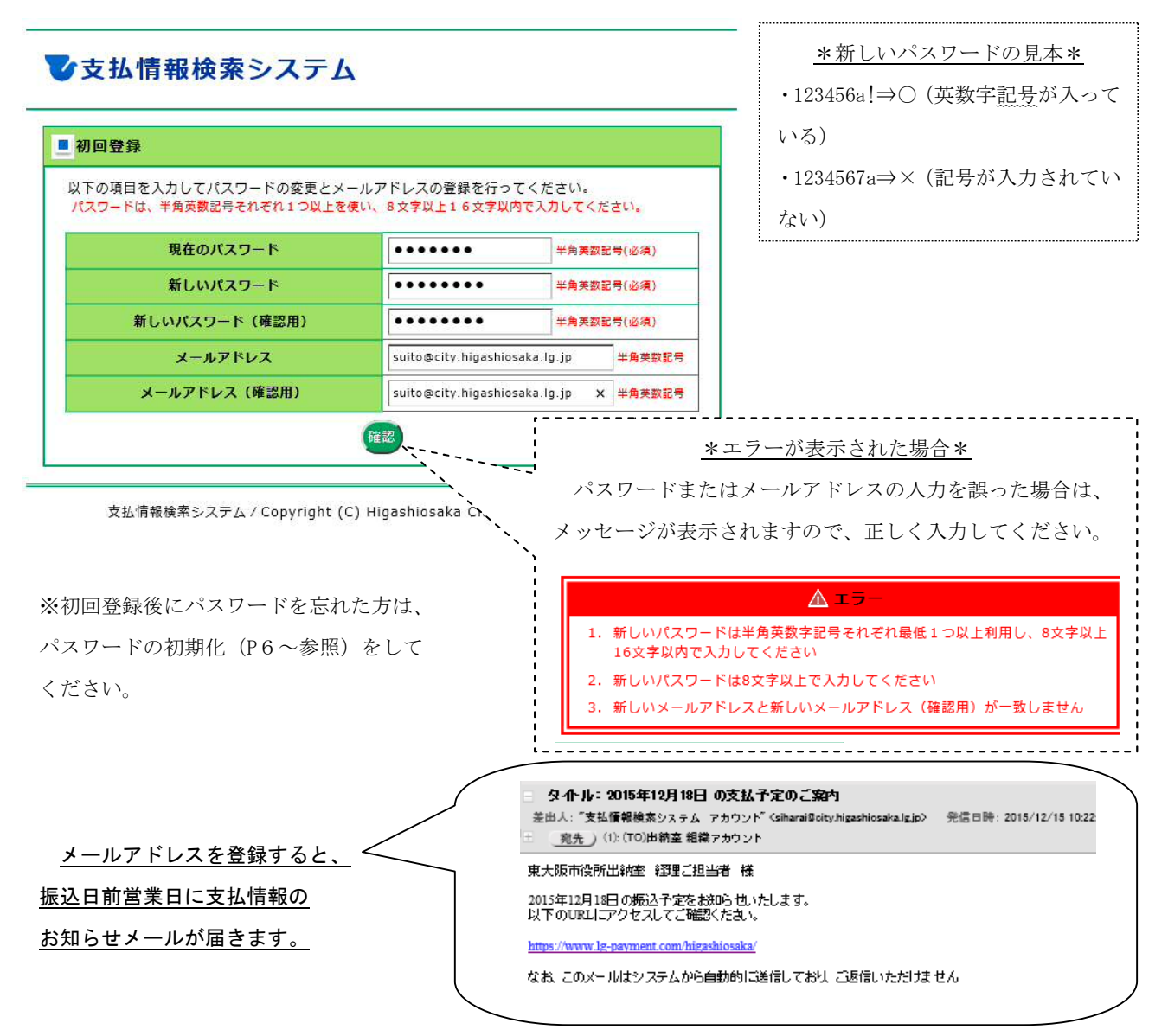

③初回登録の確認画面が表示されるので、債権者情報に誤りがなければ登録をクリック。

| 1 H H 37 07 PE PD |                               |
|-------------------|-------------------------------|
| の内容で債権者情報を登録します。  |                               |
| 債権者コード            | 9000501000                    |
| 会社名               | 東大阪市役所出納室                     |
| メールアドレス           | suito@city.higashiosaka.lg.jp |
| パスワード             | 123456a-                      |

支払情報検索システム / Copyright (C) Higashiosaka City. All Rights Reserved.

④メッセージ画面が表示されるので、OKをクリック。

| ■初回登録の確認               |                               |
|------------------------|-------------------------------|
| 以下の内容で債権者情報を登録します。     |                               |
| 債権者コード                 | 9000501000                    |
| 会社名                    | 東大阪市役所出納室                     |
| メールアドレス                | suito@city.higashiosaka.lg.jp |
| パスワード                  | 123456a-                      |
| ※初回登録後に上記メールアドレスに確認メール | が自動送信されます。 Web ページからのメッセージ    |
|                        |                               |

⑤初回登録完了画面が表示されるので、登録したメールアドレスにメールが受信されているか確認してく ださい。

| ■ 初回登録完了         |                |  |
|------------------|----------------|--|
| 初回登録が完了しま        | ドした            |  |
| 以下のメールアドレ        | ~スにメールを送信しました  |  |
| suito@city.higas | shiosaka.lg.jp |  |
| メールを確認してく        | ください           |  |

支払情報検索システム / Copyright (C) Higashiosaka City. All Rights Reserved.

⑥メールが受信されていたら、初回登録の完了です。

※メールの受信拒否設定している場合は、ドメイン(@city.higashiosaka.lg.jp)を解除してください。

| <ul> <li> <b>タ小ル:支払情報検索システム 初回登録完了のお知らせ</b><br/>差出人: "支払情報検索システム アカウント" (siharai@city.higashiosaka.lgjp)<br/><u>売力</u>) (1): (TO)出納室 組織アカウント         </li> </ul> | 発信日時: 2015/12/14 16:10:35 |
|----------------------------------------------------------------------------------------------------|---------------------------|
| 東大阪市役所出納室様<br>「支払情報検索システム」をご利用いただき、誠にありがとうございます。                                                                                                    |                           |
| 初回登録が完了しましたのでお知らせいたします。                                                                                                    |                           |
| 以下のURLからログインしてご利用ください。                                                                                                    |                           |
| https://www.lg-payment.com/higashiosaka/                                                                                                    |                           |
| なお、このメールはシステムから自動的に送信しており、ご返信いただけま。                                                                                                    | せん                        |

## 【支払情報(口座振替通知書)の確認方法】

①債権者コードおよびパスワードを入力して、ログインをクリック。

◆支払情報検索システム

 様様者コード 9000501000
 パスワード ●●●●●●●●

 パスワード ●●●●●●●●●●

 レガイン

 レガイン

 レガイン

 レガイン

 レガイン

 レガイン

 レガイン

 レガイン

 レガイン

 レガイン

 レガイン

 レガイン

 レガイン

 レガイン

 レガーン

 レガーン

 レガーン

 レガーン

 レガーン

 レガーン

 レガーン

 レガーン

 レガーン

 レ

 レ
 レ

 レ

 レ

 レ

 レ
 ・

 レ
 ・

 レ
 ・

 レ
 ・

 レ
 ・

 <tr
 </

支払情報検索システム / Copyright (C) Higashiosaka City. All Rights Reserved.

②支払情報のご案内が表示されるので、振込日を選択してPDFダウンロードをクリック。

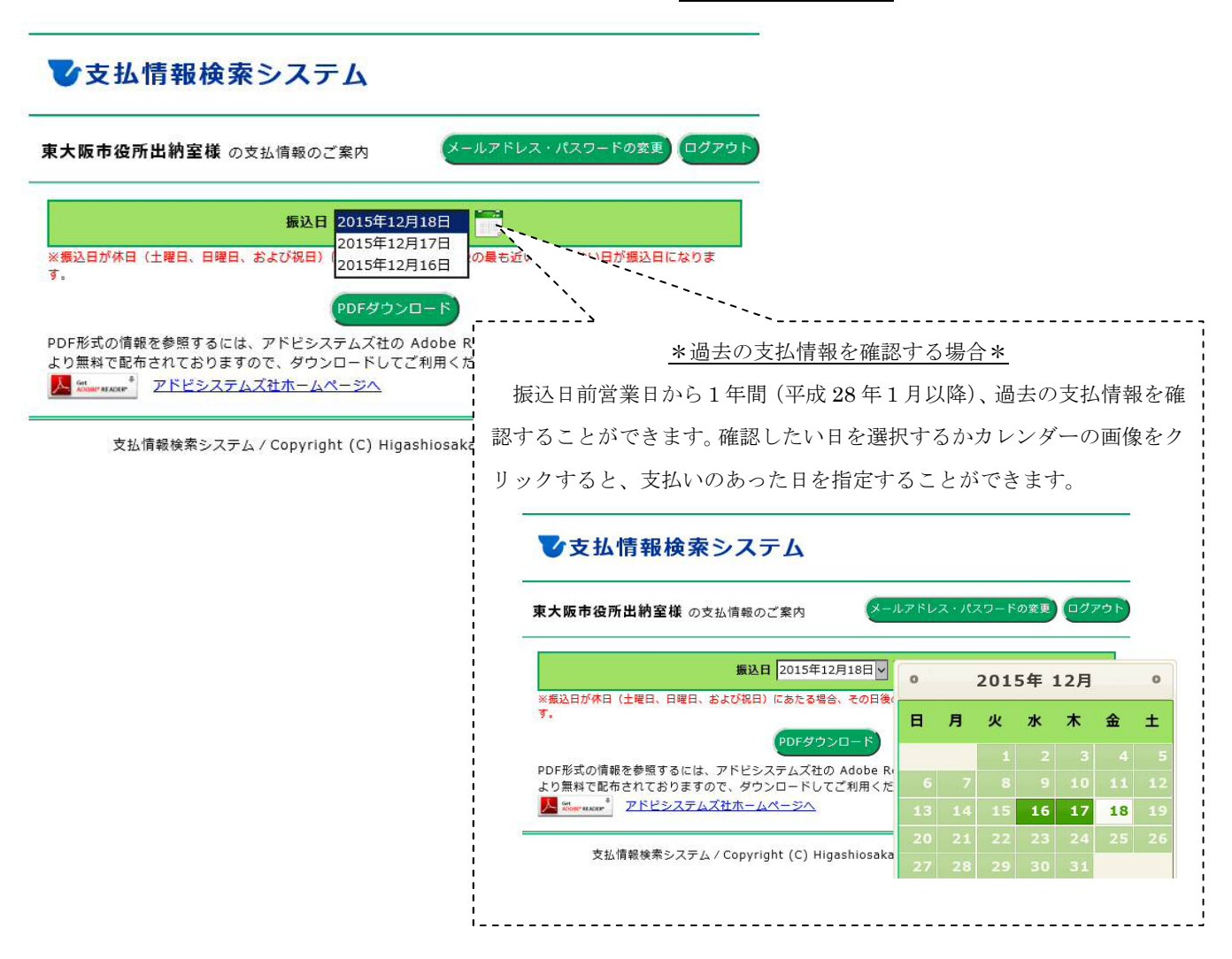

### ③PDFファイルが表示され、支払情報(口座振替通知書)を確認することができます。

東大阪市役所出納室様

| 口座振替通知書                                                                              | ĺ |
|--------------------------------------------------------------------------------------|---|
| 東大阪市会計管理者<br>東大阪市荒本北1-1-1<br>東大阪市洗所 出謝室<br>TEL 06-4309-3285,3286<br>FAX 06-4309-3800 |   |

下記のとおり、口座振込みの手続きをいたしましたので、お知らせします。 振込内容に関してご不明な点がございましたら、担当課へお問合せください。 なお、担当課の連絡先については、東大阪市役所ウェブサイトにてご確認ください。

| 担当課 | A課    | 伝票番号      | 0001110-001      | 請求書番号 | 5215     |
|-----|-------|-----------|------------------|-------|----------|
| 振込先 | トライ信用 | 組合ラグビー支店  | 当座預金 112****     | 金額    | 100,000円 |
| 摘要  | 平成27年 | 度11月分業務   |                  |       | -        |
| 担当課 | B課    | 伝票番号      | 0010829-001      | 請求書番号 | 40395    |
| 振込先 | 東大阪銀行 | 花園ラグビー支店  | 普通預金 201****     | 金額    | 300,000円 |
| 摘要  | B中学校外 | 構整備その他工事  | に係る設計業務          |       |          |
| 担当課 | C室    | 伝票番号      | 0011874-002      | 請求書番号 |          |
| 振込先 | 花園信用金 | 庫荒本支店 普通預 | 金 123****        | 金額    | 600,000円 |
| 摘要  | 市庁舎別館 | 駐輪場改修工事   |                  |       | · ·      |
| 担当課 | D課    | 伝票番号      | 0031628-001      | 請求書番号 | H27-1201 |
| 振込先 | 東大阪銀行 | 本店営業部普通預  | <b>运 776****</b> | 金額    | 50,000円  |
| 摘要  | 図書16冊 |           |                  |       |          |
| 担当課 | E室    | 伝票番号      | 0031779-001      | 請求書番号 | 8700     |
| 振込先 | 花園信用金 | 庫東大阪出張所普  | 通預金111****       | 金額    | 4,000円   |
| 摘要  | 子育て講座 | 講師用       |                  |       | P3       |

※口座番号について一部非表示にしています。

①支払情報検索システムトップページの中央部にある▼<u>パスワードを忘れた方はこちら</u>をクリック。

| ▼支払情報検索システム                 |                         |   |
|-----------------------------|-------------------------|---|
|                             | 債権者コード                  |   |
|                             | パスワード                   |   |
|                             | <u>ログイン</u>             |   |
| Parameter Statistics        | ▼ <u>パスワードを忘れた方はこちら</u> |   |
| 【お問い合わせ】                    |                         |   |
| 東八岐山 山西王<br>受付時間:9:00~17:30 |                         |   |
| TEL:06-4309-3285,3286       |                         |   |
| FAX:06-4309-3800            |                         |   |
| <                           |                         | > |

支払情報検索システム / Copyright (C) Higashiosaka City. All Rights Reserved.

②パスワードを初期化する画面が表示されるので、債権者コードおよび登録しているメールアドレスを入 カして確認をクリック。

| <b>パスワード初期化</b>                      |                                                          |                             |
|--------------------------------------|----------------------------------------------------------|-----------------------------|
| ワードを初期化するために以下の項目を                   | 入力してください。                                                |                             |
| 債権者コード                               | 9000501000                                               | 半角英数                        |
| メールアドレス                              | suito@city.higashiosaka.lg.jp 🗙                          | 半角英数記号                      |
| <b>メールアドレス</b><br>ールアドレスは登録されているメールフ | suito@city.higashiosaka.lg.jp ×<br>アドレスを入力してください。メールアドレス | 】 <b>半角英数記</b><br>、<br>を登録さ |

支払情報検索システム / Copyright (C) Higashiosaka City. All Rights Reserved.

※メールアドレスを登録していない場合は、ウェブ上で初期化できませんので出納室へお問合せください。

③パスワード初期化の確認画面が表示されるので、誤りがなければ初期化をクリック。

| パスワード初期化の確認              |                               |
|--------------------------|-------------------------------|
| <b>大阪市役所出納室</b> 様のパスワードを | 初期化します。                       |
| 債権者コード                   | 9000501000                    |
| 会社名                      | 東大阪市役所出納室                     |
| メールアドレス                  | suito@city.higashiosaka.lg.jp |

支払情報検索システム / Copyright (C) Higashiosaka City. All Rights Reserved.

④メッセージ画面が表示されるので、OKをクリック。

ひ支払情報検索システム ■ パスワード初期化の確認 東大阪市役所出納室 様のパスワードを初期化します。 債権者コード 9000501000 会社名 東大阪市役所出納室 メールアドレス suito@city.higashiosaka.lg.jp ※パスワード初期化後に上記メールアドレスに確認メールが自動送信されます。 Web R. ジからのメッセ × 初期化 戻る 債権者のパスワードを初期化します。よろしいですか? 支払情報検索システム / Copyright (C) Higashios OK キャンセル

⑤パスワード初期化完了の画面が表示されるので、登録したメールアドレスにメールが受信されているか 確認してください。

| ■ パスワード初期化完了                                 |  |
|----------------------------------------------|--|
| パスワードを初期化しました。                               |  |
| 以下のメールアドレスにメールを送信しました。                       |  |
| suito@city.higashiosaka.lg.jp                |  |
| uito@city.higashiosaka.lg.jp<br>メールを確認してください |  |

支払情報検索システム / Copyright (C) Higashiosaka City. All Rights Reserved.

⑥メールが受信されていたら、パスワード初期化の完了です。

※メールの受信拒否設定している場合は、ドメイン(@city.higashiosaka.lg.jp)を解除してください。

| <ul> <li>タイトル: 支払情報検索システム パスワード初期化のお知らせ</li> <li>差出人: "支払情報検索システム アカウンド<sup>*</sup> (siharai@city.higashiosaka.lg.jp) 発信日時: 2015/12/15 10:52:42</li> <li><u>宛先</u>) (1): (TO)出納室 組織アカウント</li> </ul> |
|----------------------------------------------------------------------------------------------------|
| 東大阪市役所出納室様<br>「支払情報検索システム」をご利用いただき、誠仁ありがとうございます。                                                                                                    |
| パスワードの初期化が完了しましたのでお知らせいたします。                                                                                                    |
| 新しいパスワード:SWMKK#8n                                                                                                    |
| 以下のURLからログインしてご利用くたさい。                                                                                                    |
| https://www.lg-payment.com/higashiosaka/                                                                                                    |
| なお、このメールはシステムから自動的に送信しており、ご返信いただけません                                                                                                    |

※使用している画像は見本です。

(平成 28 年 2 月 15 日現在) **東大阪市 出納室**